## **RECAUDACIÓN BANCO PICHINCHA**

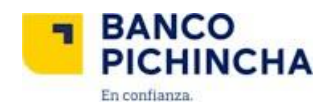

#### 1. VENTANILLAS:

Se encuentran habilitadas las ventanillas de Banco Pichincha a nivel nacional, acercarse a cualquier agencia e indicar:

- El número de comprobante (Pre-factura)
- Pago a nombre de la PUCE Sede AMBATO.

#### 2. MI VECINO:

A través de Mi Vecino de Banco Pichincha puede realizar el pago:

- Indicar el código 8560 para la PUCE Sede AMBATO
- El número de comprobante (Pre-factura)

#### 3. PÁGINA WEB – BANCA PERSONAS

#### 3.1 PAGOS – SERVICIOS FACTURAS – NUEVO PAGO

| 💛 =SumarJuntos       |   |                                                    |
|----------------------|---|----------------------------------------------------|
| Misproductos         |   | Mispagos                                           |
| Transferencias       | ~ |                                                    |
| Pagos                | ^ |                                                    |
| Servicios - Facturas |   |                                                    |
| Tarjeta de crédito   |   | No dispone de pagos programados ni pagos favoritos |
| Solicitar productos  |   |                                                    |
| Otros servicios      | ~ |                                                    |
| Mis contactos        |   | Agregar favoritos Nuevo pago                       |
| Miperfil             |   |                                                    |

#### 3.2 BUSCAR EMPRESA – PUCE SEDE AMBATO – INGRESAR NÚMERO DE COMPROBANTE (PRE-FACTURA) – DESCRIPCIÓN – CONTINUAR – PAGAR

| 💛 #SumarJuntos              | 2 / Ingreso datos del pago                 |
|-----------------------------|--------------------------------------------|
| Mis productos               |                                            |
| Transferencias v            | PUCE SEDE AMBATO                           |
| Pagos ^                     | Servicio                                   |
| Servicios – Facturas        | PUCE SEDE AMBATO V                         |
| Tarjeta de crédito          | Guardar como Favorito 🛛 🌒                  |
| Solicitar productos 🔍       | Número de comprobante:                     |
| Otros servicios 🔍 🗸 🗸 🗸 🗸 🗸 | 2021612000002                              |
| Vis contactos               | Descripción:  PAGO CUOTA 065EPTIEMBRE 2020 |
| Miperfil                    |                                            |
|                             | Cancelar Volver Continuar                  |

### 4. BANCA MÓVIL PICHINCHA (APP CELULAR)

PAGAR SERVICIOS – EDUCACIÓN – UNIVERSIDAD – PUCE SEDE AMBATO – **INGRESAR NÚMERO DE COMPROBANTE (PRE-FACTURA)** – DESCRIPCIÓN – CONTINUAR – REALIZAR PAGO

| ⑦ BANCO PICHINCHA                                                  | →                                                                         | A Pago de servicios                          |
|--------------------------------------------------------------------|---------------------------------------------------------------------------|----------------------------------------------|
|                                                                    | Busca el servicio que deseas pagar                                        | Busca el servicio que deseas pagar           |
|                                                                    | Ej. Agua potable                                                          | Q Ej. Agua potable Q                         |
| Hola Damian                                                        | Escoge la categoria que deseas pagar                                      | Escoge la categoría que deseas pagar         |
| Ultimo ingreso 01 sep 2020 / 15h15                                 | Servicios Básicos                                                         | > Colegios y Escuelas >                      |
|                                                                    | Instituciones Públicas                                                    | > Institutos y Cursos >                      |
| Agrega tu cuenta favorita                                          | Empresas Privadas                                                         | > Universidad >                              |
| Vor tedar mis cuantas                                              | Educación                                                                 | > Asesoría y Preescolar >                    |
| ver todas mis cuencas                                              | Venta por Catálogo                                                        | > Transporte >                               |
| ¿Qué deseas hacer?                                                 | Telecomunicaciones                                                        | >                                            |
|                                                                    | Servicios Financieros                                                     | >                                            |
| gar Pagar Pagar<br>os servicios tarjetas                           | Salud                                                                     | >                                            |
| Pago de servicios                                                  | Pago de servicios                                                         | Y Pago de servicios                          |
| Escoge la empresa                                                  | Completa el formulario para pagar el servicio.<br>*Número de comprobante: | El valor a pagar es de \$ 379,49             |
| Universidad Politecnica Salesiana Cuenca<br>Educadon - Universidad | 2021612000002<br>*Descripción:                                            | El valor es total y no es editable.          |
| Universidad de las Americas - Udla<br>Educadón - Universidad       | PAGO NOMBRE ESTUDIANTE                                                    | Escoge tu cuenta                             |
| UTPL<br>Educadón - Universidad                                     |                                                                           | Para<br>Puce Sede Ambato<br>SERVICIOS VARIOS |
| PUCE sede Santo Domingo<br>Educación - Universidad                 |                                                                           | Ver más datos de la factura                  |
| PUCE sede Ambato<br>Educación - Universidad                        |                                                                           | Esta transacción no tiene costo              |
| UTEG<br>Educación - Universidad                                    |                                                                           |                                              |
| Universidad del Azuay<br>Educadon – Universidad                    |                                                                           |                                              |
| Universidad Tecnológica Israel<br>Educadon - Universidad           | Continuar                                                                 | Realizar Pago                                |

#### **IMPORTANTE:**

# El número de comprobante corresponde al que se encuentra en la pre-factura que llega a tu correo.

### **EJEMPLO**

#### PUCE SEDE AMBATO

Fecha de Emisión: 18-SEP-2020 Periodo: 202161 Primer P. Ord. 2021 Grado Estudiante: Pullupaxi Rocha Jessica Michelle (P00078190) Cédula: 1722062054 Carrera: Lic. Contabilidad Auditoria Comprobante no. 2021612000002

| CONCEPTOS A PAGAR<br>EXAMEN DE ADMISION PUCE GRADO | \$1.00 |
|----------------------------------------------------|--------|
|                                                    | \$1,00 |
| SERVICIOS FACTURADOS + IVA<br>Total + IVA          | \$1,00 |

Fecha máxima de pago: 31-ENE-2021

| IMPORTANTE: | Con EL NÚMERO DE COMPROBANTE realiza el pago,              |
|-------------|------------------------------------------------------------|
|             | después de 24 horas hábiles en BANCO PICHINCHA:            |
|             | • Ventanillas                                              |
|             | • Mi vecino (Código 8560)                                  |
|             | * Banca web Banca Personas                                 |
|             | (Pagos-Servicios Facturas-Nuevo Pago)                      |
|             | * Banca móvil                                              |
|             | (Pagar Servicios-Educación-Universidad)                    |
| NOTA 1:     | Las facturas de pago se emitirán en forma electrónica, las |
|             | cuales serán enviadas a los correos personales de cada     |
|             | aspirante                                                  |
| NOTA 2:     | El costo de inscripción NO es reembolsable                 |